Как запустить VPN на Windows?

1) Переходим на сайт <u>https://github.com/2dust/v2rayN/releases/tag/7.0.1</u> нас интересует файл v2rayN-windows-64-SelfContained-With-Core.7z

| 1.0.1 (Pre-release)                                                                                                    |                                                                          | Compare 👻                                                                                                  |
|----------------------------------------------------------------------------------------------------|--------------------------------------------------------------------------|----------------------------------------------------------------------------------------------------|
| 2dust released this Oct 25 · 195 commits to master since this release 🔿 7.0.1 📀 9                                                                                                    | bc50a9                                                                   |                                                                                                    |
| 生意,发布文件中的 v2rayN.zip 是临时文件,给6.x版本app内升约                                                                                                    | 用;如果App内更新升级不了,请手工下载更新                                                   |                                                                                                    |
| \$次更新                                                                                                    |                                                                          |                                                                                                    |
| ◆ 修复了一些Bug                                                                                                    |                                                                          |                                                                                                    |
| • 详情请看 <u>https://github.com/2dust/v2rayN/releases/tag/7.0.0</u>                                                                                                    |                                                                          |                                                                                                    |
|                                                                                                    |                                                                          |                                                                                                    |
| 发布文件介绍,不知道下载哪个文件的请看<br>                                                                                                    |                                                                          |                                                                                                    |
| 发布文件介绍,不知道下载哪个文件的请看<br>Assets 9                                                                                                    |                                                                          |                                                                                                    |
| 发布文件介绍,不知道下载哪个文件的请看<br>Assets 9<br>양v2rayN-linux-64.zip                                                                                                    | 86.3 MB                                                                  | Oct 25                                                                                                    |
| <b>なっ文件介绍,不知道下载哪个文件的请看</b><br>Assets 9<br><sup>②</sup> v²rayN-linux-64.zip<br><sup>③</sup> l²rayN-windows-54-5ellContained-With-Core.7z                                                                                                    | 86.3 MB<br>105 MB                                                        | Oct 25<br>Oct 25                                                                                           |
| <b>な布文件介绍,不知道下载哪个文件的请看</b><br>Assets 9<br>②v2rayN-linux-64.zip<br>② <mark>v2rayN-windows-84-SettContained-With-Core.72</mark><br>②v2rayN-windows-84-SettContained-With-Core.72                                                                                                    | 86.3 MB<br>105 MB<br>89.1 MB                                             | Oct 25<br>Oct 25<br>Oct 25                                                                                 |
| <b>友布文件介绍,不知道下载哪个文件的请看</b><br>Assets 9<br>②v2rayN-linux-64.zip<br>③ <mark>v2rayN-windows-64-SelfContained-With-Core.72</mark><br>③v2rayN-windows-64-SelfContained.zip<br>③v2rayN-windows-64-SelfContained.zip                                                                                                    | 86.3 MB<br>105 MB<br>89.1 MR<br>88.3 MB                                  | Oct 25<br>Oct 25<br>Oct 25<br>Oct 25<br>Oct 25                                                             |
| <b>な布文件介绍,不知道下载哪个文件的请看</b><br>Assets 9<br>②v2rayN-linux-64.zip<br>③ <mark>v2rayN-windows-64-SetContained-With-Core.72</mark><br>③v2rayN-windows-64-SetContained.zip<br>③v2rayN-windows-64-SetContained.zip<br>③v2rayN-windows-64-zip                                                                                                    | 86.3 MB<br>105 MB<br>89.1 MR<br>88.3 MB<br>27.5 MB                       | Oct 25<br>Oct 25<br>Oct 25<br>Oct 25<br>Oct 25<br>Oct 25                                                   |
| <b>な布文件介绍,不知道下载哪个文件的请看</b><br>Assets 9<br>②V2rayN-linux-64.zip<br>③V2rayN-windows-64-SelfContained-With-Core.72<br>③V2rayN-windows-64-SelfContained.zip<br>③V2rayN-windows-64-With-Core.zip<br>③V2rayN-windows-64.zip<br>③V2rayN-windows-arm64.zip                                                                                                    | 86.3 MB<br>105 MB<br>89.1 MR<br>88.3 MB<br>27.5 MB<br>26.9 MB            | Oct 25<br>Oct 25<br>Oct 25<br>Oct 25<br>Oct 25<br>Oct 25<br>Oct 25<br>Oct 25                               |
| <b>な布文件介绍,不知道下载哪个文件的请看</b><br>Assets 9<br>②V2rayN-linux-64.zip<br>③V2rayN-windows-64-SelfContained-With-Core.72<br>③V2rayN-windows-64-SelfContained-zip<br>③V2rayN-windows-64-Zip<br>③V2rayN-windows-64.zip<br>③V2rayN-windows-arm64.zip<br>③V2rayN-zip                                                                                                    | 86.3 MB<br>105 MB<br>89.1 MR<br>88.3 MB<br>27.5 MB<br>26.9 MB<br>27.5 MB | Oct 25<br>Oct 25<br>Oct 25<br>Oct 25<br>Oct 25<br>Oct 25<br>Oct 25<br>Oct 25<br>Oct 25                     |
| <b>女布文件介绍,不知道下载哪个文件的请看</b><br>Assets 9<br><sup></sup> <sup>©</sup> <sup>1</sup> <sup>2</sup> <sup>2</sup> <sup>1</sup> <sup>2</sup> <sup>1</sup> <sup>2</sup> <sup>1</sup> <sup>2</sup> <sup>1</sup> <sup>2</sup> <sup>1</sup> <sup>2</sup> <sup>1</sup> <sup>2</sup> <sup>1</sup> <sup>2</sup> <sup>1</sup> <sup>2</sup> <sup>1</sup> <sup>2</sup> <sup>1</sup> <sup>2</sup> <sup>1</sup> <sup>2</sup> <sup>1</sup> <sup>2</sup> <sup>1</sup> <sup>1</sup> <sup>2</sup> <sup>1</sup> <sup>1</sup> <sup>2</sup> <sup>1</sup> <sup>1</sup> <sup>1</sup> <sup>1</sup> <sup>1</sup> <sup>1</sup> <sup>1</sup> <sup>1</sup> <sup>1</sup> <sup>1</sup> | 86.3 MB<br>105 MB<br>89.1 MR<br>88.3 MB<br>27.5 MB<br>26.9 MB<br>27.5 MB | Oct 25<br>Oct 25<br>Oct 25<br>Oct 25<br>Oct 25<br>Oct 25<br>Oct 25<br>Oct 25<br>Oct 25<br>Oct 25<br>Oct 25 |

- 2) Кликаем по нему чтобы скачать
- 3) Распаковываем архив в удобное для вас место

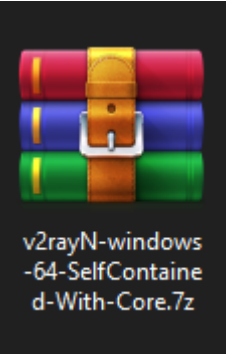

## 4) Заходим в папку, куда был распакован архив

| 🔡 📊 bin                     | 25.10.2024 5:36  | Папка с файлами |            |
|-----------------------------|------------------|-----------------|------------|
| 📊 guiConfigs                | 12.07.2024 9:21  | Папка с файлами |            |
| 📧 AmazTool.exe              | 25.10.2024 8:48  | Приложение      | 2 265 КБ   |
| D3DCompiler_47_cor3.dll     | 21.02.2024 23:59 | Расширение при  | 4 802 KБ   |
| 🧕 e_sqlite3.dll             | 18.09.2022 22:20 | Расширение при  | 1 601 KE   |
| 🚳 libSkiaSharp.dll          | 11.01.2024 1:47  | Расширение при  | 9 194 КБ   |
| PenImc_cor3.dll             | 18.09.2024 21:24 | Расширение при  | 155 КБ     |
| PresentationNative_cor3.dll | 16.07.2024 9:38  | Расширение при  | 1 209 КБ   |
| 🕐 v2rayN.exe                | 25.10.2024 9:07  | Приложение      | 194 128 КБ |
| vcruntime140_cor3.dll       | 09.08.2024 5:40  | Расширение при  | 118 КБ     |
| 🚳 wpfgfx_cor3.dll           | 18.09.2024 21:24 | Расширение при  | 1 919 КБ   |
|                             |                  |                 |            |

5) Для того чтобы программу не нужно было каждый раз запускать по 2 раза, сразу сделаем ее запуск от имени администратора. Для этого нажимаем по v2rayN.exe правой кнопкой мыши и жмем на свойства.

| 🛯 🧕 libSkiaSharp    | .dll  | -                   | 11.01.2024 1:          | 47         | Расширени | ие при | 9 194 КБ   |  |
|---------------------|-------|---------------------|------------------------|------------|-----------|--------|------------|--|
| SenImc_cor          | 3.dll |                     | 18.09.2024 2           | 1:24       | Расширени | ие при | 155 KB     |  |
| Sector Presentation | Nati  | ve_cor3.dll         | 16.07.2024 9:          | 38         | Расширени | ие при | 1 209 KE   |  |
| 🕐 v2rayN.exe        |       | Открыть             |                        |            |           | ie     | 194 128 КБ |  |
| vcruntime1          |       | Запуск от имени а   | дминистратора          |            |           | е при  | 118 КБ     |  |
| i wpfgfx_cor        | 5     | Поделиться в Skyp   | e                      |            |           | е при  | 1 919 KE   |  |
|                     | РС    | Edit with PyCharm   | Community Edition      |            |           |        |            |  |
|                     |       | Исправление про     | блем с совместимо      | тью        |           |        |            |  |
|                     |       | Закрепить на нача   | альном экране          |            |           |        |            |  |
|                     | ÷     | Проверка с испол    | ьзованием Microsof     | t Defender |           |        |            |  |
|                     |       | Разделить с Glary I | Utilities              |            |           |        |            |  |
|                     |       | Зашифровать с Gl    | ary Utilities          |            |           |        |            |  |
|                     |       | Уничтожить с Glar   | y Utilities            |            |           |        |            |  |
|                     |       | Дефрагментирова     | ть файл с Glary Utilit | ies        |           |        |            |  |
|                     |       | Подписать и Заши    | •фровать               |            |           |        |            |  |
|                     |       | Другие параметры    | n GpgEX                |            | >         |        |            |  |
|                     | È     | Отправить           |                        |            |           |        |            |  |
|                     |       | Add to archive      |                        |            |           |        |            |  |
|                     |       | Add to "v2rayN.rar  |                        |            |           |        |            |  |
|                     |       | Compress and ema    | ail                    |            |           |        |            |  |
|                     |       | Compress to "v2ray  | /N.rar" and email      |            |           |        |            |  |
|                     |       | Закрепить на пане   | ели задач              |            |           |        |            |  |
|                     |       | Восстановить пре    | жнюю версию            |            |           |        |            |  |
|                     |       | Отправить           |                        |            | >         |        |            |  |
|                     |       | Вырезать            |                        |            |           |        |            |  |
|                     |       | Копировать          |                        |            |           |        |            |  |
|                     |       | Создать ярлык       |                        |            |           |        |            |  |
|                     |       | Удалить             |                        |            |           |        |            |  |
|                     |       | Переименовать       |                        |            |           |        |            |  |
|                     |       | Свойства            |                        |            |           |        |            |  |
|                     |       |                     |                        |            |           |        |            |  |

6) Заходим в свойства, переходим на вкладку совместимость и ставим галочку напротив запускать от имени администратора

| 🕜 Сво        | йства: v2rayN.exe                        |                                    |                           |                            | ×                |
|--------------|------------------------------------------|------------------------------------|---------------------------|----------------------------|------------------|
| и Общие      | Совместимость                            | Безопасность                       | Подробно                  | Предыдущ                   | ие версии        |
| Если         | эта программа рабо<br>буйте запустить ср | отает неправиль<br>едство устранен | но в данной<br>ия проблем | версии Wine<br>с совместии | dows,<br>мостью. |
| 3            | апуск средства уст                       | ранения проблен                    | м с совмест               | имостью                    |                  |
| Как м        | не выбрать параме                        | тры совместим                      | ости вручнук              | <u>o?</u>                  |                  |
| Реж          | им совместимости                         |                                    |                           | <b>a</b> :                 |                  |
| Wir          | ndows 8                                  | у в режиме сов                     | ~                         | с.                         |                  |
| Пар          | аметры                                   |                                    |                           |                            |                  |
|              | ежим пониженной                          | цветности                          |                           |                            |                  |
| 8-p          | азрядный цвет (256                       | ) ~                                |                           |                            |                  |
|              | Іспользовать разре                       | ешение экрана 6                    | 40 x 480                  |                            |                  |
|              | )тключить оптимиза                       | ацию во весь эк                    | ран                       |                            |                  |
|              | Запускать эту прогр                      | амму от имени а                    | администрат               | гора                       |                  |
|              | Зарегистрируйте эту                      | / программу для                    | перезагруз                | ки                         |                  |
| V            | зменить параметры                        | ы высокого DPI                     |                           |                            |                  |
| <b>е</b> ри: | зменить параметрь                        | і для всех польз                   | ователей                  |                            |                  |
|              |                                          | OK                                 | 0                         | тмена                      | Применить        |

- 7) Нажимаем ОК и выходим
- 8) Запускаем v2rayN.exe
- 9) Чтобы каждый раз не лазить за приложением в папки, жмем правой кнопкой и закрепляем на панели задач

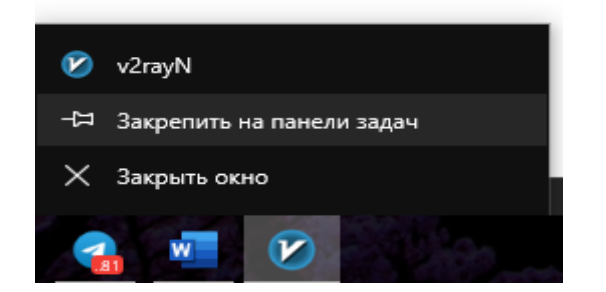

10) Первым делом, нажимаем на вкладку Settings и выбираем Regional Presets Russia

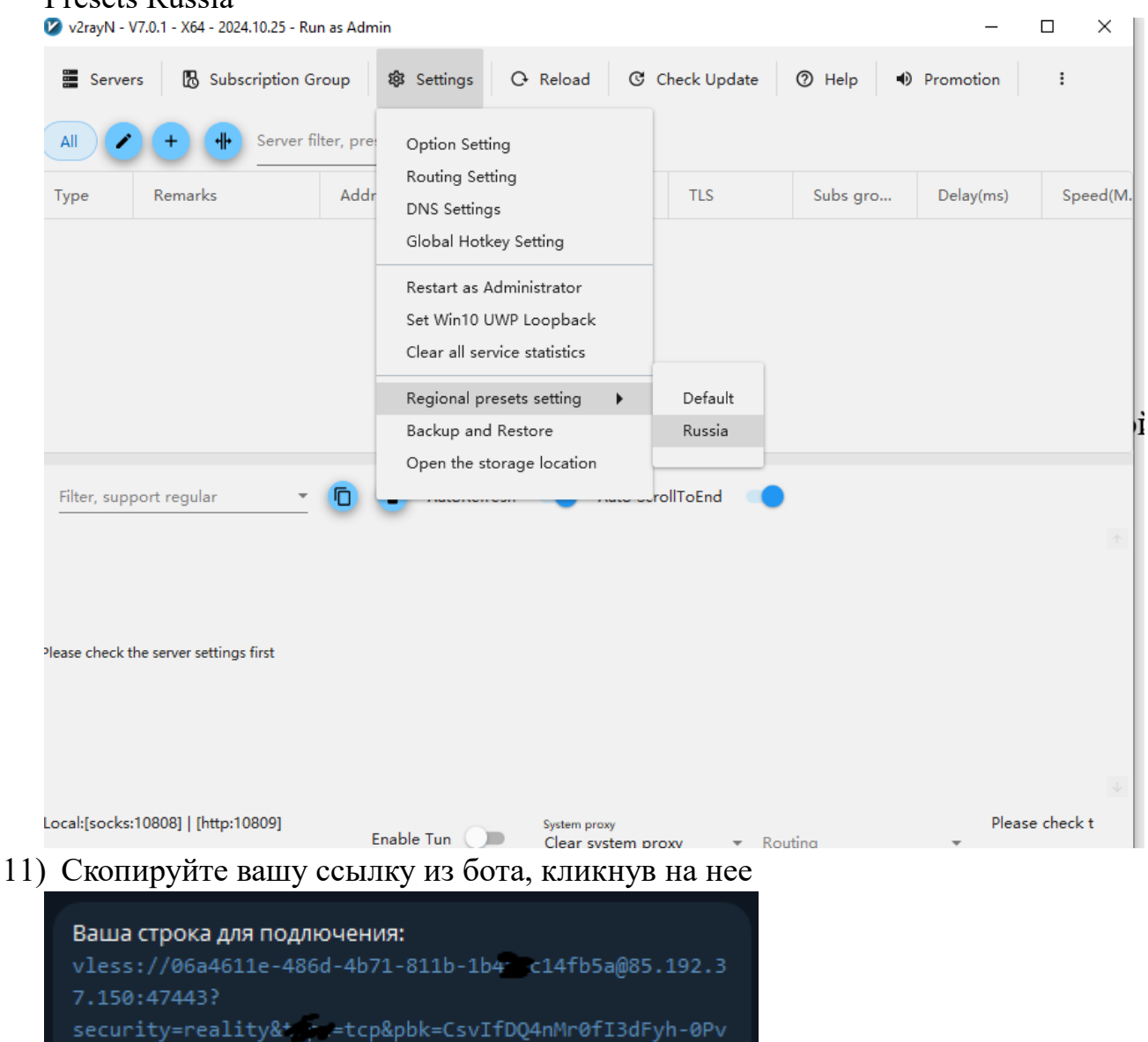

3uPkaR-v7bPGis7Bb03o&flow=xtls-rpr

| 🕑 v2r                                                                                        | rayN - V7.0.                                                                                 | 1 - X64 - 2024.                                              | 0.25 - Run as A                                                                                                    | Admin                  |           |                            |            |             |               |          | - 0        | ×     |
|----------------------------------------------------------------------------------------------|----------------------------------------------------------------------------------------------|--------------------------------------------------------------|----------------------------------------------------------------------------------------------------|------------------------|-----------|----------------------------|------------|-------------|---------------|----------|------------|-------|
| 81<br>81<br>81                                                                               | Servers                                                                                      | 🖪 Subsci                                                     | iption Group                                                                                                    | 🕸 Setting              | s 🗘 Re    | eload C                    | Check U    | Ipdate      | ⑦ Help        | p 🐠 Pron | notion     | :     |
| All                                                                                          |                                                                                              | + +                                                          | Server filter, j                                                                                                    | press Enter to e       | xecute    |                            |            |             |               |          |            |       |
|                                                                                              | Туре                                                                                         | Remar                                                        | s                                                                                                    | Address                | Pc        | ort Tra                    | nsport     | TLS         |               | Subs gro | Delay(ms)  | 9     |
|                                                                                              | VLESS                                                                                        | Finland1-9                                                   | 46586175                                                                                                    | 85.192.37.15           | 4744      | 13 tcp                     |            | reality     |               |          |            |       |
|                                                                                              |                                                                                              |                                                              |                                                                                                    |                        |           |                            |            |             |               |          |            |       |
|                                                                                              |                                                                                              |                                                              |                                                                                                    |                        |           |                            |            |             |               |          |            |       |
|                                                                                              |                                                                                              |                                                              |                                                                                                    |                        |           |                            |            |             |               |          |            |       |
|                                                                                              |                                                                                              |                                                              |                                                                                                    |                        |           |                            |            |             |               |          |            |       |
|                                                                                              |                                                                                              |                                                              |                                                                                                    |                        |           |                            |            |             |               |          |            |       |
|                                                                                              |                                                                                              |                                                              |                                                                                                    |                        |           |                            |            |             |               |          |            |       |
|                                                                                              |                                                                                              |                                                              |                                                                                                    |                        |           |                            |            |             |               |          |            |       |
|                                                                                              |                                                                                              |                                                              |                                                                                                    |                        |           |                            |            |             |               |          |            |       |
|                                                                                              |                                                                                              |                                                              |                                                                                                    |                        |           |                            |            |             |               |          |            |       |
|                                                                                              |                                                                                              |                                                              |                                                                                                    |                        |           |                            |            |             |               |          |            |       |
|                                                                                              | <b>₹</b> -                                                                                   |                                                              |                                                                                                    |                        |           |                            |            |             |               |          |            |       |
|                                                                                              | ¢-                                                                                           |                                                              |                                                                                                    |                        |           |                            |            |             |               |          |            |       |
| Filto                                                                                        | <                                                                                            | regular                                                      |                                                                                                    | Auto                   | Pofrach ( | Auto                       | GrollToEn  |             |               |          |            |       |
| Filter                                                                                       | <<br>r, support                                                                              | regular                                                      | (D                                                                                                    | Autol                  | lefresh 🖸 | Auto S                     | ScrollToEn | d 🔷         |               |          |            |       |
| Filter                                                                                       | <<br>r, support                                                                              | regular                                                      |                                                                                                    | Autol                  | Refresh 🗖 | Auto \$                    | ScrollToEn | d 🌑         |               |          |            |       |
| Filter                                                                                       | <<br>r, support                                                                              | regular                                                      |                                                                                                    | Autol                  | ₹efresh 🖸 | Auto \$                    | ScrollToEn | d 🌘         |               |          |            |       |
| Filter<br>10%<br>20%                                                                         | <<br>r, support                                                                              | regular                                                      |                                                                                                    | Auto                   | lefresh 🔲 | Auto \$                    | ScrollToEn | d 🌘         |               |          |            |       |
| Filter<br>10%<br>20%<br>30%                                                                  | <<br>r, support                                                                              | regular                                                      |                                                                                                    | Autol                  | lefresh ⊂ | Auto 5                     | ScrollToEn | d 🌘         |               |          |            |       |
| Filter<br>0 76<br>10%<br>20%<br>30%<br>40%                                                   | <<br>r, support                                                                              | regular                                                      | 0                                                                                                    | Autol                  | lefresh 🔲 | Auto 5                     | ScrollToEn | d 🌘         |               |          |            |       |
| Filter<br>10%<br>20%<br>30%<br>40%<br>50%                                                    | <<br>r, support                                                                              | regular                                                      |                                                                                                    | Autol                  | lefresh 🗬 | Auto \$                    | ScrollToEn | d           |               |          |            |       |
| Filter<br>10%<br>20%<br>30%<br>40%<br>50%<br>60%                                             | <<br>r, support                                                                              | regular                                                      |                                                                                                    | Autol                  | Refresh 🔾 | Auto \$                    | ScrollToEn | d           |               |          |            |       |
| Filte<br>0%<br>10%<br>30%<br>40%<br>50%<br>50%<br>50%                                        | <                                                                                            | regular                                                      |                                                                                                    | Autol                  | Refresh 🛛 | Auto 5                     | ScrollToEn | d           |               |          |            |       |
| Filter<br>10%<br>20%<br>30%<br>50%<br>50%<br>50%<br>50%<br>80%                               | <                                                                                            | regular                                                      |                                                                                                    | Autol                  | ₹efresh 🛛 | Auto S                     | ScrollToEn | d           |               |          |            |       |
| Filter<br>10%<br>20%<br>30%<br>40%<br>50%<br>50%<br>50%<br>50%<br>80%                        | <<br>r, support                                                                              | regular                                                      |                                                                                                    | Autol                  | Refresh 🔲 | Auto S                     | ScrollToEn | d           |               |          |            |       |
| Filter<br>10%<br>20%<br>30%<br>40%<br>50%<br>50%<br>50%<br>50%<br>80%<br>90%                 | <<br>r, support                                                                              | regular                                                      |                                                                                                    | Autol                  | Refresh 🛛 | Auto S                     | ScrollToEn | d           |               |          |            |       |
| Filte<br>10%<br>20%<br>30%<br>60%<br>60%<br>70%<br>80%<br>100%                               | <<br>r, support                                                                              | regular                                                      | <b>©</b>                                                                                                    | Autol                  | Refresh 🛛 | Auto S                     | ScrollToEn | d <b>O</b>  |               |          |            |       |
| Filte<br>10%<br>20%<br>30%<br>60%<br>60%<br>70%<br>80%<br>90%                                | < r, support ad GeoFile ad GeoFile                                                           | regular<br>geosite-ru-bl                                     | C                                                                                                    | Autol                  | ₹efresh 🛛 | Auto S                     | ScrollToEn | d           |               |          |            |       |
| Filter<br>778<br>10%<br>20%<br>30%<br>40%<br>50%<br>50%<br>50%<br>100%<br>50%<br>100%<br>50% | <<br>r, support<br>ad GeoFile<br>ad GeoFile                                                  | regular<br>geosite-ru-bl<br>geo successfu                    | - Contract of the second second secon | autol                  | ₹efresh   | Auto S                     | ScrollToEn | d           |               |          |            |       |
| Filter<br>078<br>10%<br>30%<br>40%<br>50%<br>60%<br>70%<br>80%<br>90%<br>100%<br>ownlo       | < r, support oad GeoFile oad GeoFile                                                         | regular<br>geosite-ru-bl<br>geo successfu                    | - Contraction of the second second se | <b>a</b> Autol         | Refresh 🔲 | <ul> <li>Auto 5</li> </ul> | ScrollToEn | d           |               |          |            |       |
| Filte<br>10%<br>20%<br>30%<br>40%<br>50%<br>60%<br>70%<br>80%<br>90%<br>100%<br>ownlo        | <<br>r, support<br>pad GeoFile<br>pad GeoFile                                                | regular<br>geosite-ru-bl<br>geo successfu                    |                                                                                                    | Autol                  | Refresh   | Auto s                     | ScrollToEn | d           | 20            |          | IVI ESSI F | inlan |
| Filter<br>10%<br>20%<br>30%<br>60%<br>50%<br>60%<br>90%<br>100%<br>ownlo                     | <ul> <li>r, support</li> <li>bad GeoFile</li> <li>bad GeoFile</li> <li>isocks:108</li> </ul> | regular<br>geosite-ru-bl<br>geo successfu<br>08]   [http:108 | C                                                                                                    | essfully<br>Enable Tun | Refresh   | Auto S                     | ScrollToEn | d<br>Routin | <sup>19</sup> |          | [VLESS] Fi | inlan |

## 12) Откройте приложение и нажмите CTRL+V

13) Теперь пробежимся по вариантам работы

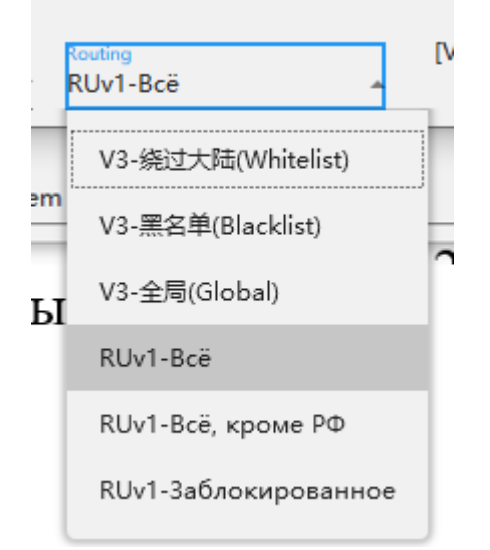

14) Выберите подходящий для вас вариант. В Ruv1- Все, все русские сайты работают с VPN. В Ruv1- Все, кроме РФ, иностранные сайты работают с VPN, а русские без. В Ruv1- Заблокированное, только заблокированные в России сайты будут работать с VPN. Для большинства это основной режим работы. Если же вам нужно, чтобы VPN работал на все, то выбирайте V3- Global.

| 15) | Чтобы включить                     | VPN вам нужи | но включить Режим ' | ΓUN |
|-----|------------------------------------|--------------|---------------------|-----|
|     | Download GeoFile, geo successiully |              |                     |     |

| 16) Поздравляем, VPN работает.<br>b listen TCP on 127.0.0.1:10809 > listen tcp 127.0.0.1:10809: bind: Only one usage of each socket address (prot<br>024/12/19 10:18:17 Using default config: E:\v2rayN-windows-64-SelfContained-With-Core\guiConfigs\confi<br>024.12.19 10:18:18 The ping of current service: 48 ms | tocol/network address,<br>ïg.json  | /port) is normally p | permitted.                 |
|----------------------------------------------------------------------------------------------------|------------------------------------|----------------------|----------------------------|
| b listen TCP on 127.0.0.1:10809 > listen tcp 127.0.0.1:10809: bind: Only one usage of each socket address (prot<br>024/12/19 10:18:17 Using default config: E:\v2rayN-windows-64-SelfContained-With-Core\guiConfigs\confi<br>024.12.19 10:18:18 The ping of current service: 48 ms                                   | itocol/network address,<br>ïg.json | /port) is normally p | permitted.                 |
|                                                                                                    |                                    |                      | $\downarrow$               |
| .ocal:[socks:10808]   [http:10809]<br>AN:None Enable Tun System proxy<br>Clear system proxy                                                                                                    | Routing<br>RUv1-Bcë                | [VLE<br>The          | ESS] Finland<br>ping of cu |

18) Если возникают, какие то проблемы или V2ray пишет, что не удалось создать файл, то просто еще раз выключите и включите режим Tun.

создать файл, то просто еще раз выключите и включите режим Tun. FATAL[0015] start service: initialize inbound/tun[tun-in]: configure tun interface: Cannot create a file when that file already exists.

19) Удачного использования